## Arcabit dla systemu Android

Po uruchomieniu programu **Arcabit** dla systemu Android pojawia się plansza tytułowa programu:

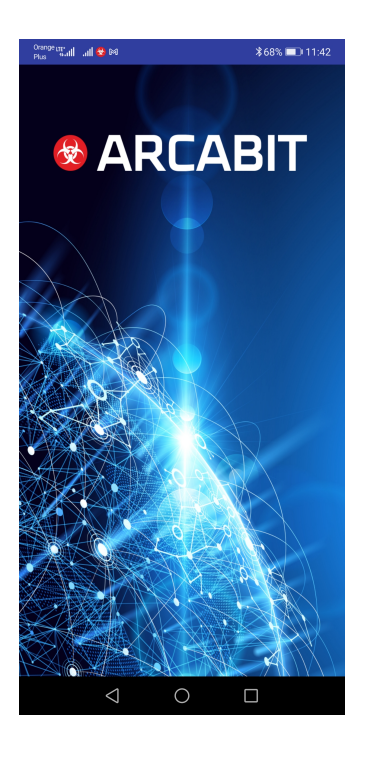

a następnie ekran główny programu:

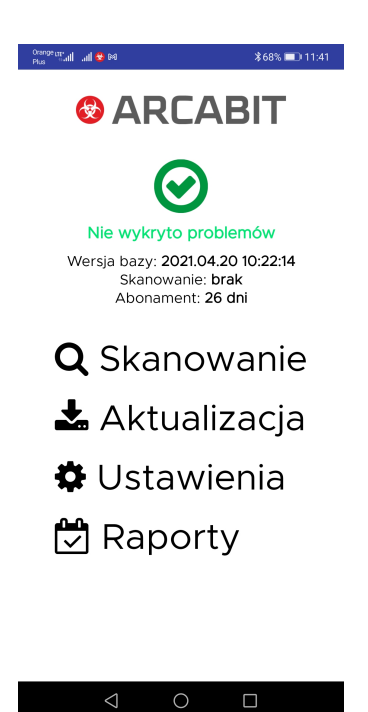

gdzie są wyświetlane podstawowe informacje na temat stanu programu, wersji baz wirusów oraz data ostatniego skanowania. Poza tym są do wyboru:

• Skanowanie – uruchamia skanowanie systemu pod kątem ew. obecności zagrożeń

- Aktualizacja uruchamia aktualizację baz wirusów programu Arcabit; niezależnie od tej opcji program aktualizuje się automatycznie
- Ustawienia otwiera okno umożliwiające indywidualną konfigurację programu Arcabit
- Raporty umożliwia przejrzenie raportów z działania programu Arcabit

Po wybraniu Skanowania pojawia się okno wyświetlające progres skanowania systemu:

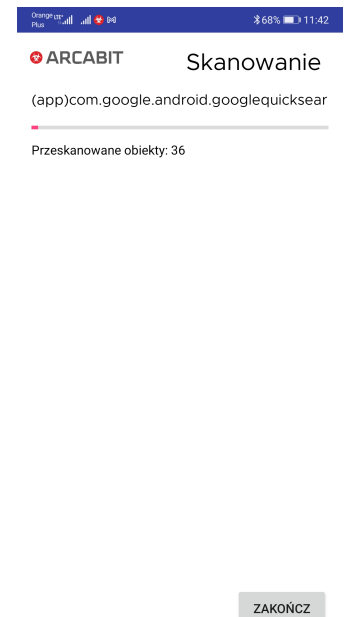

Po wybraniu **Aktualizacji** pojawia się okno wyświetlające status aktualizacji programu **Arcabit**:

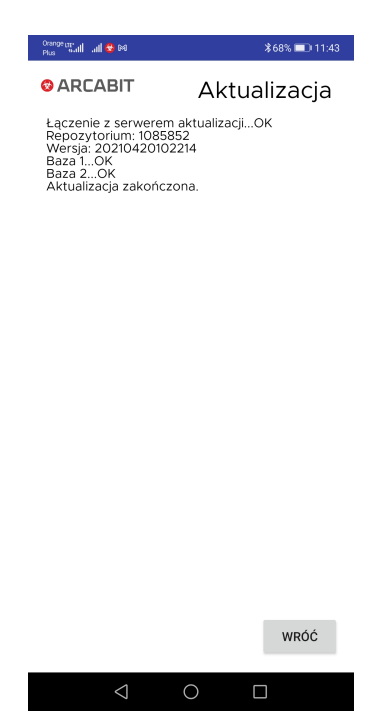

Po wybraniu **Ustawień** pojawia się okno umożliwiające indywidualne dostosowanie programu **Arcabit**:

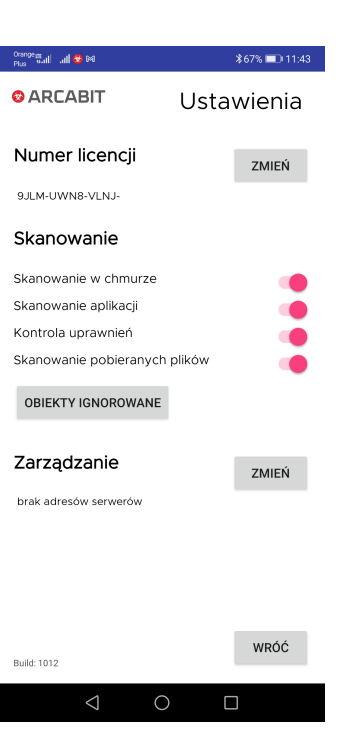

- Numer licencji wyświetla początkowy fragment licencji, na której aktualnie działa program Arcabit; możliwa jest także zmiana tego numeru licencji za pomocą przycisku "Zmień"
- Skanowanie pozwala na dostosowanie opcji skanowania i ochrony w programie Arcabit:
  - Skanowanie w chmurze włącza wykorzystanie w czasie skanowania i ochrony systemu chmurę obliczeniową Arcabit – do poprawnego działania tej opcji jest konieczny dostęp do internetu
  - Skanowanie aplikacji włącza skanowanie zainstalowanych w systemie Android aplikacji
  - Kontrola uprawnień włącza weryfikację uprawnień aplikacji, co umożliwia ostrzeganie, gdy jakieś aplikacje mają zbyt wysoki poziom uprawnień
  - Skanowanie pobieranych plików włącza automatyczne sprawdzanie pobieranych z internetu plików
- Zarządzanie umożliwia podłączenie programu do konsoli administracyjnej Arcabit Administrator; adres podajemy w formacie adres:port, gdzie:
  - adres adres serwera zarządzającego Arcabit Administrator
  - port port komunikacyjny dla serwera zarzadzającego Arcabit Administrator (domyślnie 4000)

Po wybraniu **Raportów** pojawia się okno umożliwiające przejrzenie raportów aktywności programu **Arcabit**:

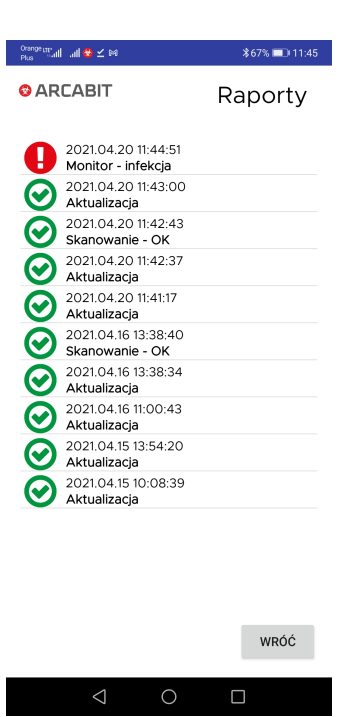

W przypadku znalezienia i usunięcia zagrożenia przez program **Arcabit** wyświetlane jest odpowiednie okno informacyjne:

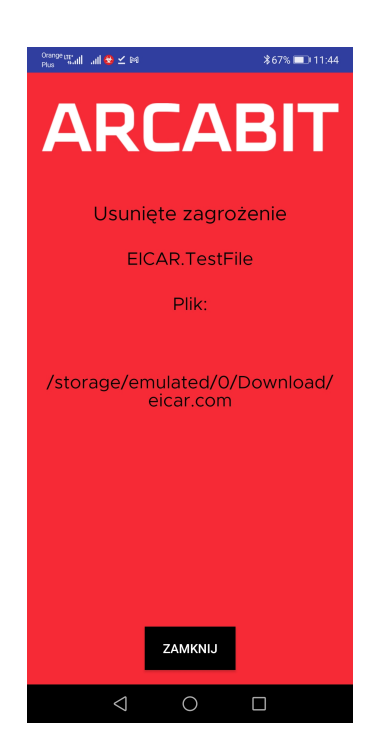